## دليل الطالب لاستخدام برنامج Microsoft Teams

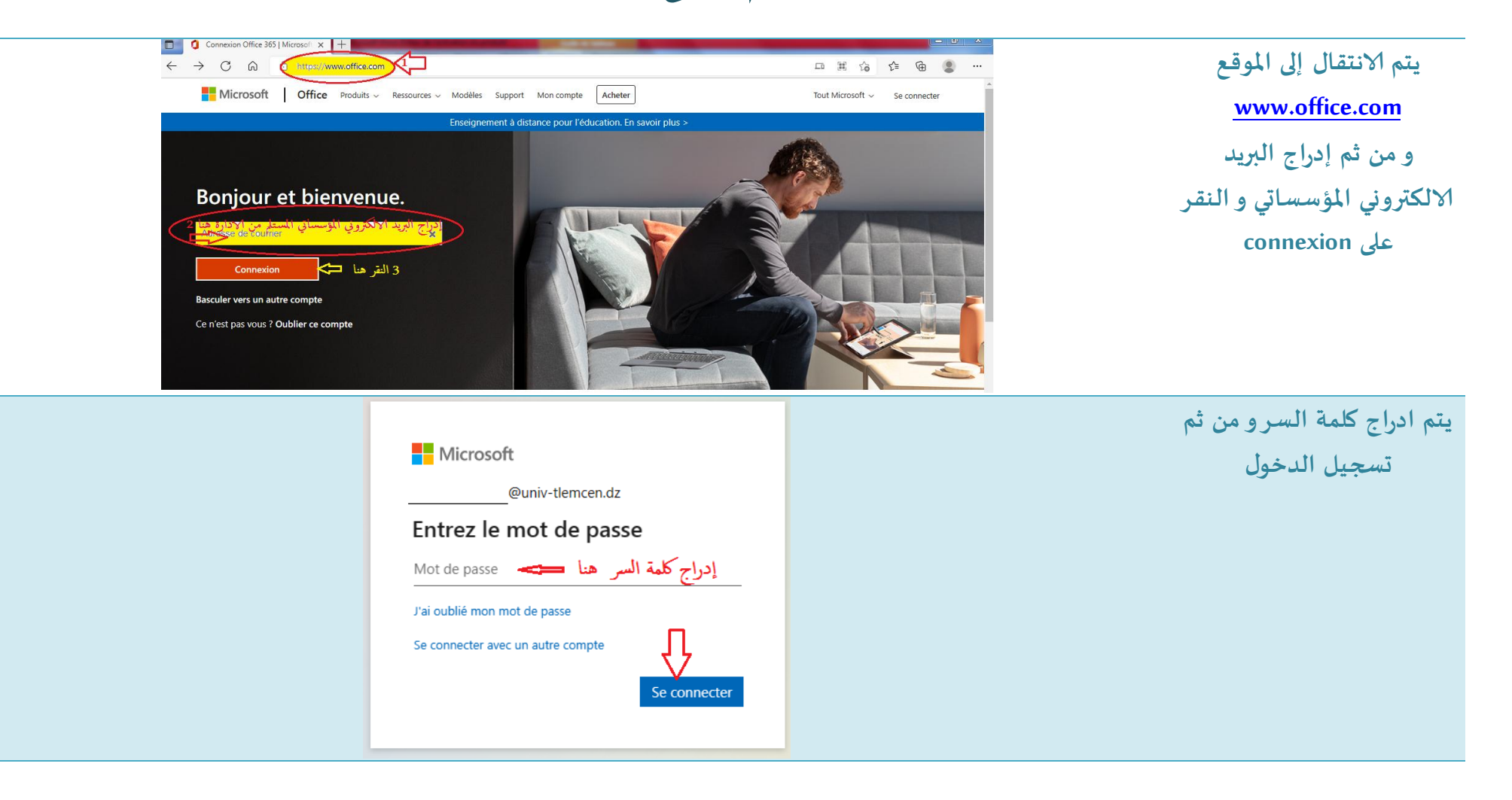

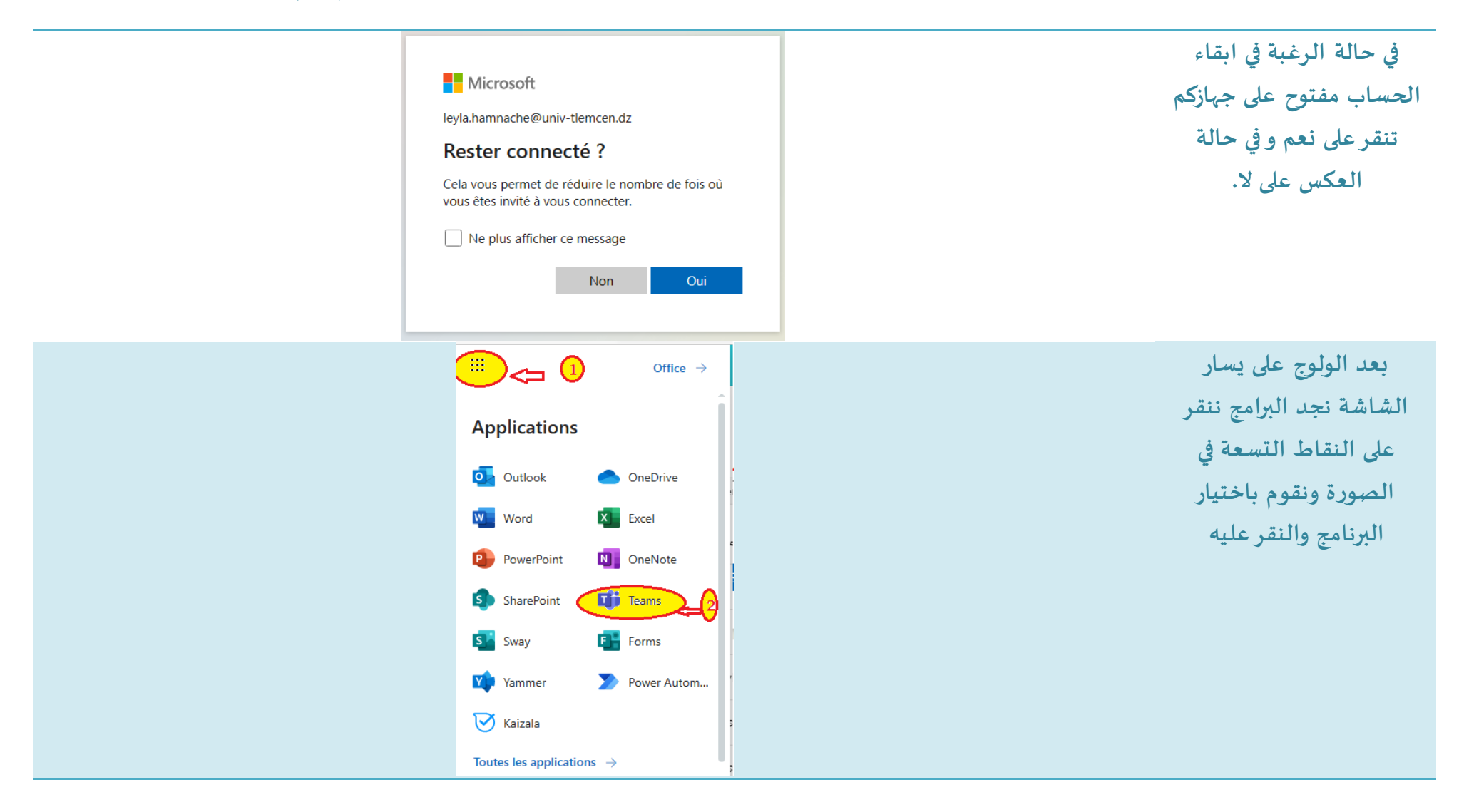

أ. حمناش ليلى (قسم علم النفس/ جامعة تلمسان)

يظهر لدينا خيارين كما هو موضح في الصورة إما تحميل البرنامج، أو المواصلة على البرنامج عبر الويب

تختار طبيعة جهازك بالنقر عليه من الخيارين المتاحين، ومواصلة التحميل.

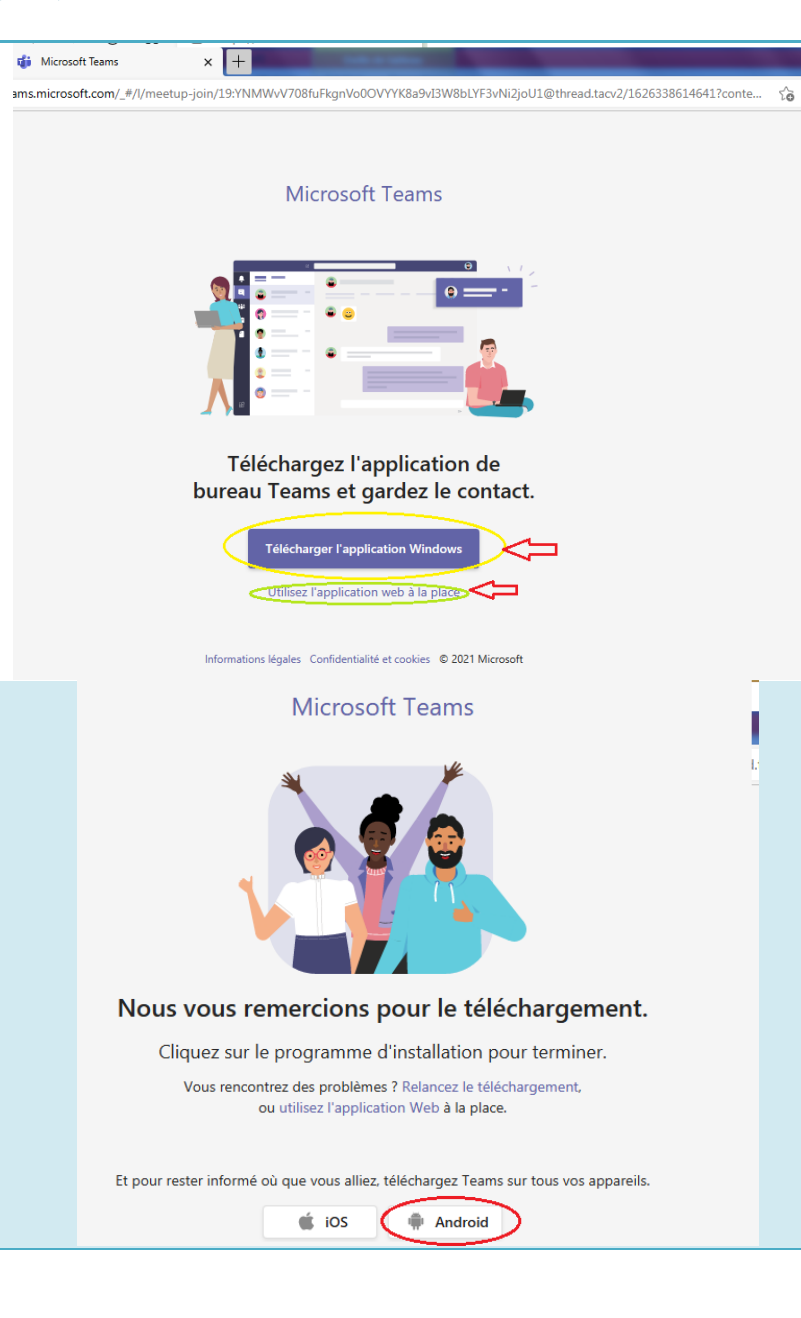

|            | Microsoft Teams<br>Microsoft Corporation Professionnel                                               | ★★★★ \$ 4357424 ≗ | و من ثم تثبيت البرنامج                                                                                                  |
|------------|----------------------------------------------------------------------------------------------------|-------------------|----------------------------------------------------------------------------------------------------|
|            | Ajouter à la liste de souhaits                                                                       | Installer         |                                                                                                    |
| Se connect | er à Microsoft Teams<br>Microsoft<br>Connexion<br>Maresse de courrier بودی الؤسساتی و<br>رویساتی الم | Vicrosoft         | كتابة الحساب المؤسساتي و<br>مواصلة و من ثم كتابة كلمة<br>السر المتحصل علها من<br>طرف الإدارة، أو التي قمتم<br>بتغييرها. |

| O Votre statut est défini su                                                                                           | ur Ne pas déranger. Vous recevrez uniquement           | t des notifications de message urgent et de       | vos contacts prioritaires. <u>Modifiez les para</u> | amètres.                      | ×    | للاضطلاع على المجموعات       |
|----------------------------------------------------------------------------------------------------|--------------------------------------------------------|---------------------------------------------------|-----------------------------------------------------|-------------------------------|------|------------------------------|
| Équipes<br>(=)                                                                                                    |                                                        |                                                   | <u>−</u> 🖏                                          | Co Rejoindre ou créer une équ | lipe | القرقد دعيت ليا كالدوس       |
| Conversation<br>Vos équipes                                                                                            |                                                        |                                                   |                                                     |                               |      | الي من دخيت به دندروس،       |
| Équipes                                                                                                    |                                                        |                                                   |                                                     |                               |      | الأعمال الموجهة، الأشراف     |
| Devoirs -                                                                                                    |                                                        |                                                   |                                                     | and the second second         |      | وغيرهم. و بالنقر على         |
|                                                                                                    |                                                        |                                                   |                                                     | I'S LE                        |      | المحموعة نتمكن من            |
| Latensiner                                                                                                    |                                                        | Fauine                                            | oncolanante                                         | Salon Sciences Humaines e     | +    |                              |
| Q Vote statut est d                                                                                                    | letini (III: Ne nac derander: Volis receviez III)dueme | ent des notifications de messade urgent et de vie | ns contacts prioritaires. Modifier les paramètre    | ×c                            |      | مشاهدة المحتوى العام لها.    |
| Activité 🔲 Calendrier                                                                                                  |                                                        |                                                   | Dí Démarrer une réunic                              | on + Nouvelle réunion V       |      | يتم الانتقال إلى الرزنامة من |
| Conversation Aujourd'hui < > décembr                                                                                   | e 2021 🗸                                               |                                                   |                                                     | 🔲 Semaine de travail 🗸        |      | أحل الاطلاع على المواعيد     |
| <u>دُوْنَ دَمْنَ الْحَمْنَ الْحَمْنَ الْحَمْنَ الْحَمْنَ الْحَمْنَ الْحَمْنَ الْحَمْنَ الْحَمْنَ الْحَمْنَ الْحَمْ</u> | 21                                                     | 22                                                | 23                                                  | 24                            |      |                              |
| Davoire Lundi                                                                                                    | mardi                                                  | mercredi                                          | jeudi                                               | vendredi                      |      | المبرمجة وبالنفرعلى الموعد   |
|                                                                                                    |                                                        |                                                   |                                                     |                               |      | و من ثم انضمام ستتم          |
| C                                                                                                    |                                                        |                                                   |                                                     |                               |      | إحالتك على الدرس أو          |
| 13                                                                                                    |                                                        |                                                   |                                                     |                               |      | clara                        |
| Fichiers                                                                                                    |                                                        |                                                   |                                                     |                               |      | الاجتماع.                    |
| الاعراف)<br>Leyla Hamnache                                                                                             |                                                        |                                                   |                                                     |                               |      |                              |
| 15                                                                                                    | $\leq \square$                                         |                                                   |                                                     |                               |      |                              |
|                                                                                                    |                                                        |                                                   |                                                     |                               |      |                              |
|                                                                                                    |                                                        |                                                   |                                                     |                               |      |                              |
| Аррисация                                                                                                    |                                                        |                                                   |                                                     |                               |      |                              |

```
أ. حمناش ليلى (قسم علم النفس/ جامعة تلمسان)
```

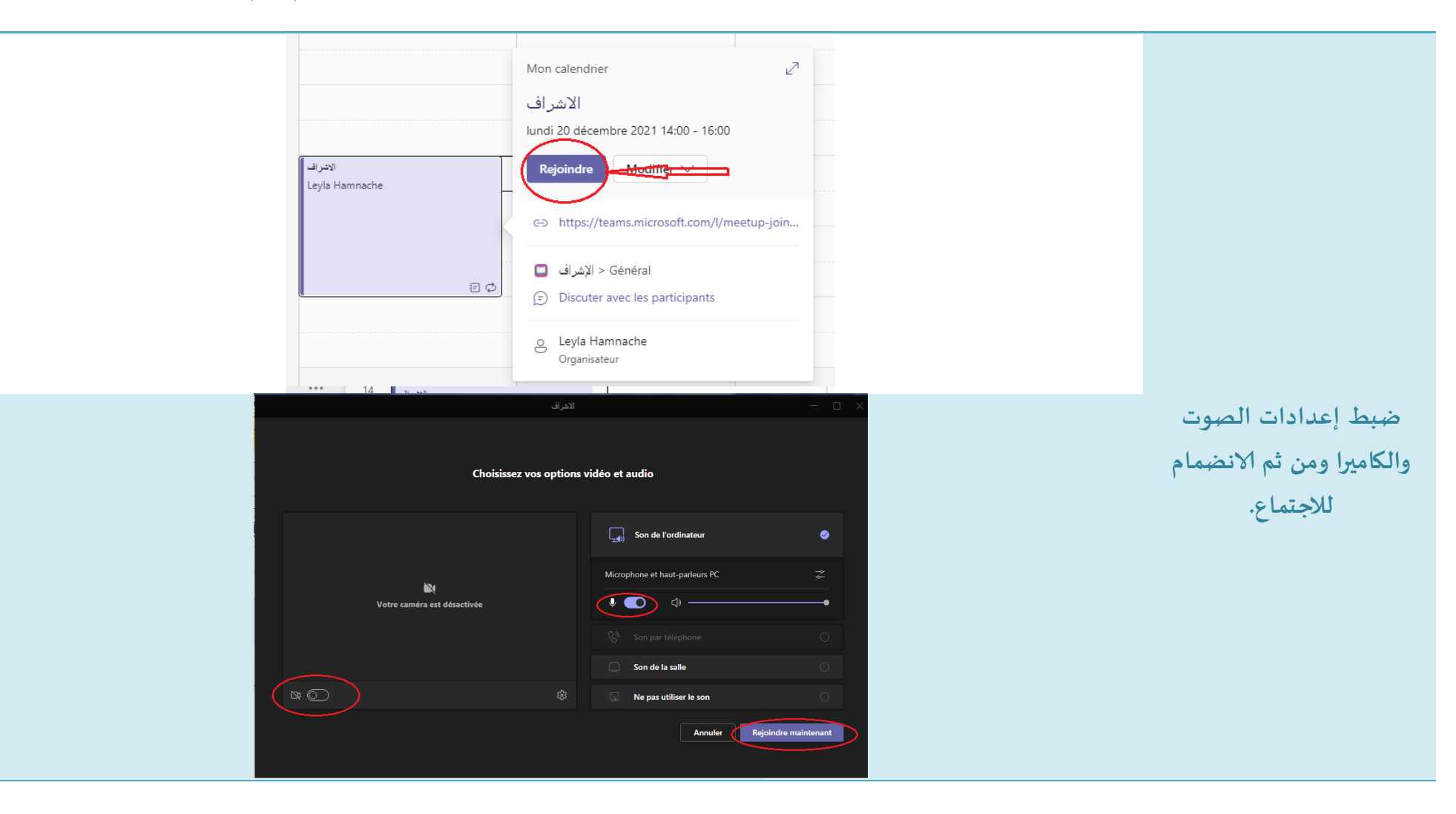

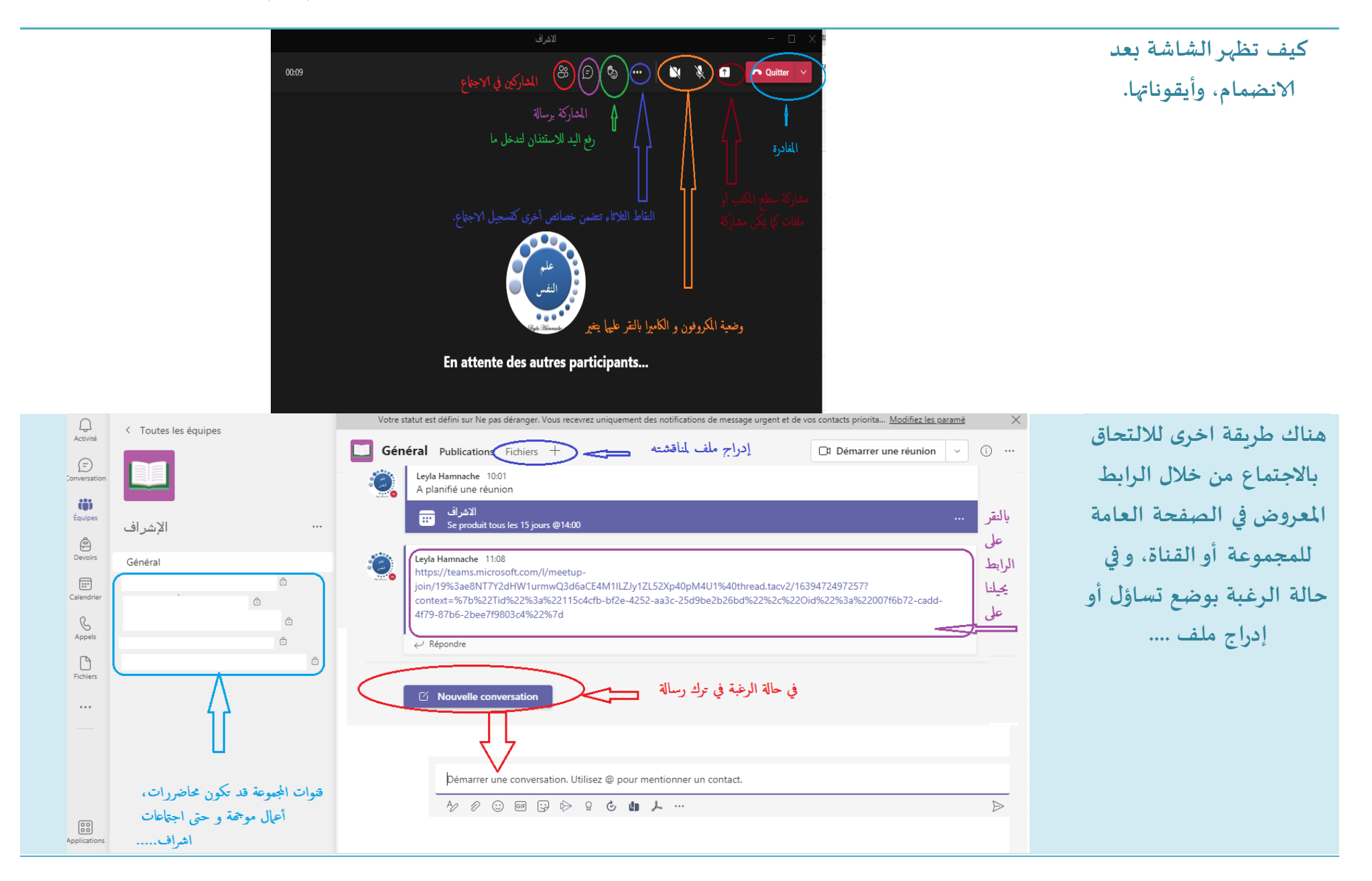

أ. حمناش ليلى (قسم علم النفس/ جامعة تلمسان)

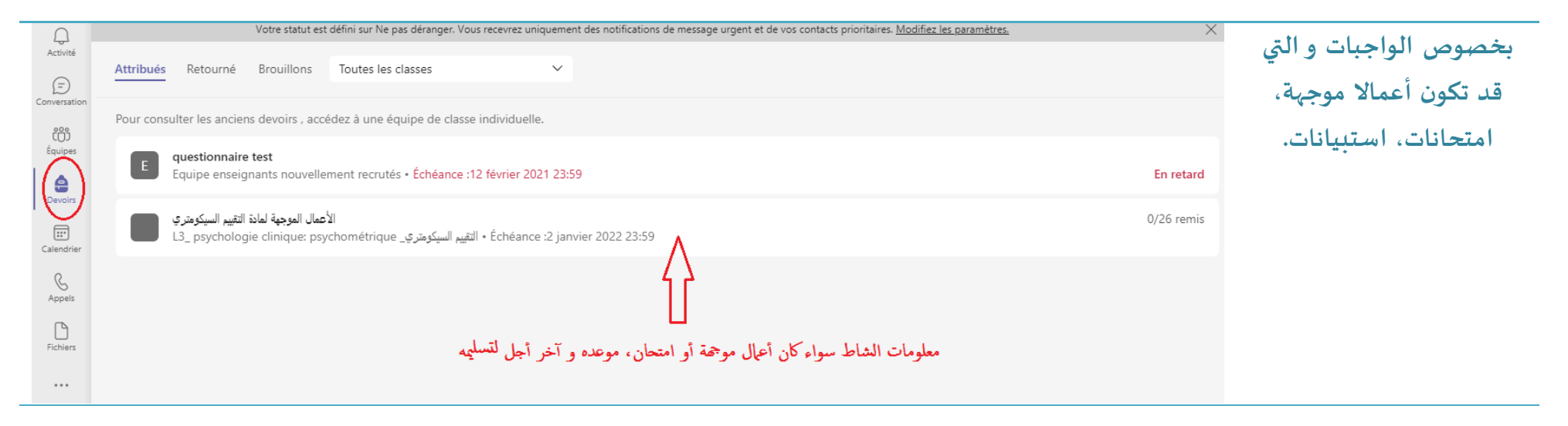